# T2DC ID&IC Touch Access Control Integrated Machine

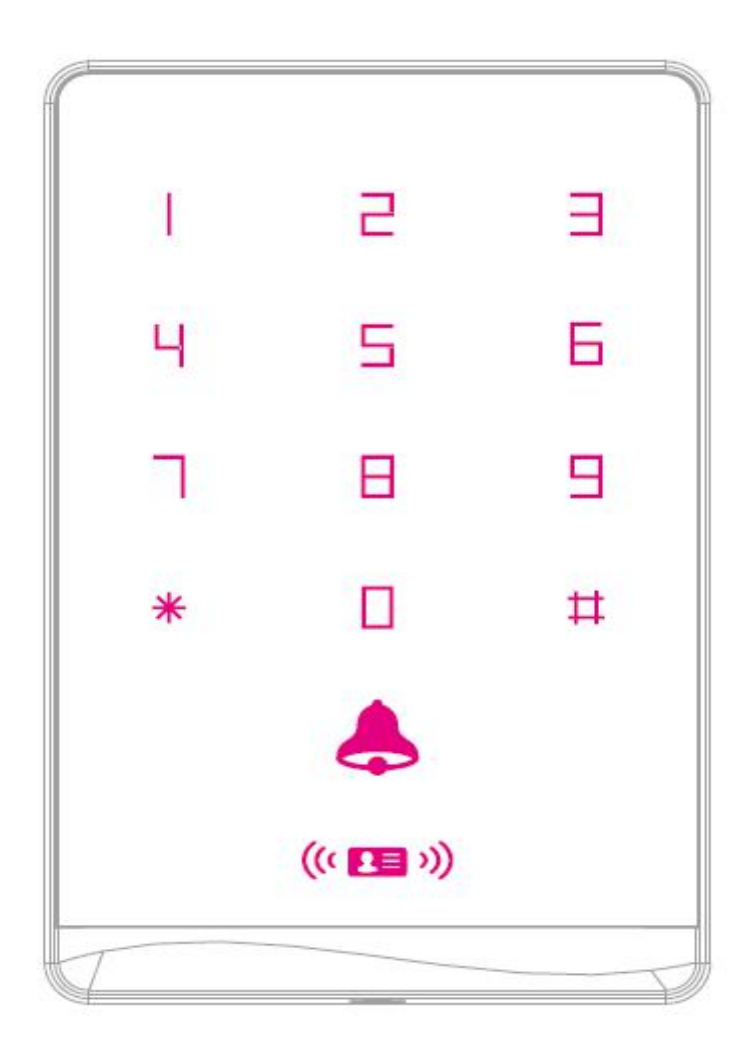

## **1** Product Introduction

This product is a non-contact proximity card and password access control Integration machine. It supports two proximity cards, EM and Mifare. It is one of the most advanced single door controllers at present. Can be widely used in high-end office buildings, residential quarters and other public places.

## 2 Features

Power consumption: current is less than 100mA

Wiegand output: WG26/34 output and input, it can also be connected with an external card reader and key input

### reader.

Search time: the time from swiping the card to opening the door is less than 0.1S

Luminous keyboard: easy to operate at night

Doorbell interface: external wired doorbell can be connected

Door opening method: card, password, card plus password

Independent password: use a password that has nothing to do with the card to open the door

Modify password: the user can modify the password to open the door by himself

Delete card number: use the keyboard to delete the card number after the card is lost, completely eliminating

# security risks

Waterproof grade: epoxy resin potting package. Suitable for outdoor

Working temperature: -40°C-70°C, applicable to a wide range of areas

Unattended card addition: convenient for user management

Dual-frequency operation: No need to worry about choosing user card. Mixed use is possible

Machine data is copied to each other: Register one, multiple machines share data, and the workload is reduced.

### 3 Technical Parameters

| Working voltage: DC9-16V        | Quiescent current: ≤100mA                  |
|---------------------------------|--------------------------------------------|
| Card reading distance: 2~6cm    | Storage capacity: The sum of cards or      |
|                                 | passwords is 2000. The combination of card |
|                                 | and password is verified as 1000 groups.   |
| Ambient temperature: -40°C~70°C | Environmental humidity: waterproof         |
| Product size: 115*75*18mm       | Opening time: 0 $\sim$ 999 seconds         |
|                                 | (adjustable), 5 seconds by default         |
| Default programming password:   |                                            |
| 123456                          |                                            |

## **4** Installation Method

Make holes according to the product size, and fix the bottom shell with the provided screws. Pass the lead wire through the outlet hole of the bottom shell, wire according to the required function, and wrap the unused wire to prevent short circuit. After connecting the wires, install the front shell on the bottom shell, tighten the screws, and the installation is complete. (As shown below)

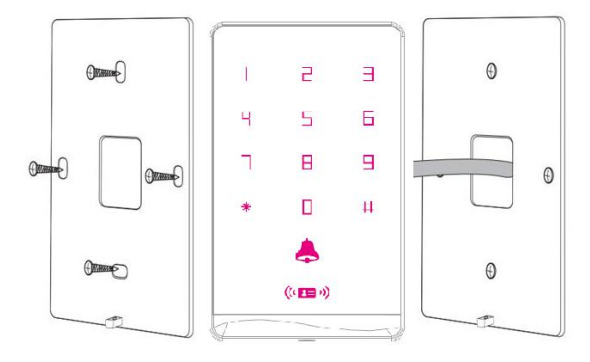

# 5 Wiring port

| Serial |        |        |                                                    |
|--------|--------|--------|----------------------------------------------------|
| number | colour | symbol | function                                           |
| 1      | black  | GND    | negative electrode                                 |
| 2      | red    | 12V    | positive electrode                                 |
| 3      | White  | D1     | Wiegand input (Wiegand output in card reader mode) |
| 4      | green  | D0     | Wiegand input (Wiegand output in card reader mode) |
| 5      | yellow | Open   | Exit button input port                             |
| 6      | purple | BELL1  | Doorbell button port                               |
| 7      | blue   | BELL2  | Doorbell button another port                       |
| 8      | Orang  | NO     | Relay normally open port                           |
|        | е      |        |                                                    |
| 9      | Brown  | СОМ    | Relay common port                                  |
| 10     | gray   | NC     | Relay normally closed port                         |

# 6 Wiring diagram

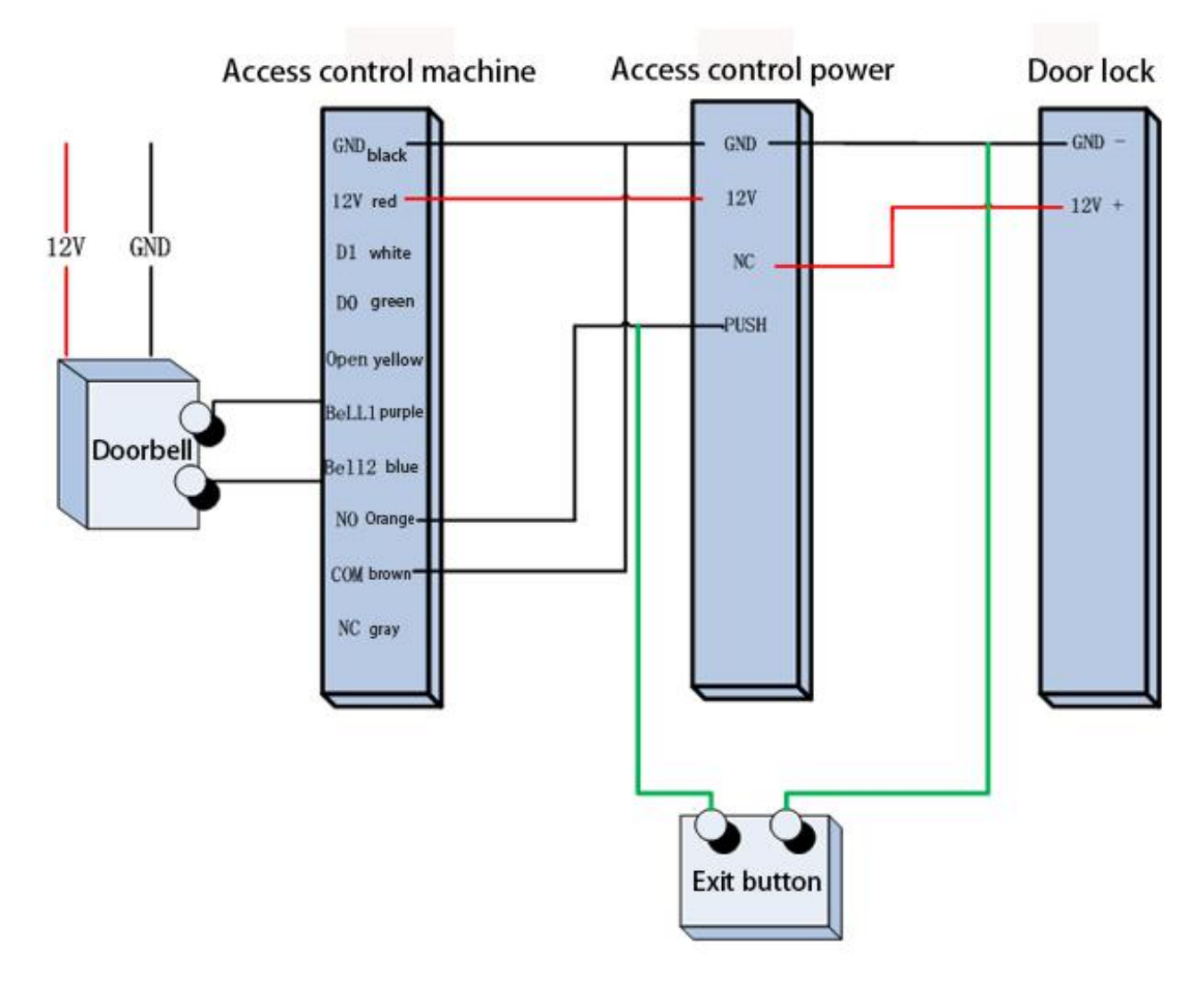

# 7 Programming table

| Modify Programming Password |                                  |                                                |  |  |
|-----------------------------|----------------------------------|------------------------------------------------|--|--|
| Modify                      | * Programming password # 0 new   | Modify the programming password, the           |  |  |
| programming                 | password # Repeat new password # | programming password must be 6 digits (factory |  |  |
| password                    |                                  | default 123456)                                |  |  |

|                  | Increase User Operations             |                                                    |  |
|------------------|--------------------------------------|----------------------------------------------------|--|
| Increase card    | * Programming password # 1 swiping   | Add multiple user cards at once, swipe the card    |  |
| users            | card or 10-digit card number #       | continuously or enter the card number              |  |
|                  |                                      | continuously                                       |  |
| Add password     | * Programming password # 2 user      | can add multiple sets of passwords                 |  |
| user             | password #                           |                                                    |  |
| Change public    | Programming password # 3 Public      | Only one group (* Programming password             |  |
| password         |                                      | # 3 # Clear public for password)                   |  |
| Add card +       | Programming password [#] [4] swiping | Easy to use card and password to open the door     |  |
| password user    | card user password [#]               |                                                    |  |
|                  | Delete User Operati                  | on                                                 |  |
| Delete card      | * Programming password # 5 swiping   | Delete multiple user cards at once and swipe the   |  |
| user             | card or 10-digit card number [#]     | cards continuously                                 |  |
| Delete           | * Programming password # 6 luser     | Delete current password                            |  |
| password user    | password #                           |                                                    |  |
| Delete all users | * Programming password # 7 0000 #    | (Repeated to prevent accidental deletion) Delete   |  |
|                  |                                      | all card and password users (not including public  |  |
|                  |                                      | password)                                          |  |
| Delete all card  | * Programming password # 7 1111 #    | (Repeat to prevent accidental deletion) Delete all |  |
| users            |                                      | card users                                         |  |
| Delete all       | * Programming password # 7 2222 #    | (Repeat to prevent accidental deletion) Delete all |  |
| password users   |                                      | password users (excluding public passwords)        |  |
| Delete all card  | * Programming password # 7 3333 #    | (Repeat to prevent accidental deletion) Delete all |  |
| + password       |                                      | card plus password users                           |  |
| users            |                                      |                                                    |  |
|                  | Door Opening Method S                | Setting                                            |  |
| Card or          | * Programming password # 74 #        | IC or ID card or password to open the door         |  |
| password to      |                                      | (factory default)                                  |  |
| open the door    |                                      |                                                    |  |
| Only password    | * Programming password # 75 #        | Only password users can open the door              |  |
| users open the   |                                      |                                                    |  |
| door             |                                      |                                                    |  |
| Only card users  | Programming password # 76 #          | Only card to open the door.                        |  |
| open the door    |                                      |                                                    |  |
| Card +           | Programming password [#] [77] [#]    | Card plus + password users to open the door        |  |
| password to      |                                      | (the system must have card + password users)       |  |
| open the door    |                                      |                                                    |  |
| Close all door   | Programming password [#] [78] [#]    | A legacy of history. Conveniently close at night   |  |
| openina          |                                      | does not allow non-administrators to open the      |  |
| methods          |                                      | door.                                              |  |
|                  | Select Card Type                     |                                                    |  |
| IC/ID card       | * Programming password # 79 #        | IC/ID card (factory default)                       |  |
| Single IC card   | Programming password # 80 #          | Single IC card                                     |  |
| Single ID card   | * Programming password # 81 #        | Single ID card                                     |  |
|                  | Inlock Time Sottin                   |                                                    |  |
| Set unlock time  |                                      | The unlocking time range is "1~000 seconds"        |  |
|                  |                                      | the factory default is 5 seconds                   |  |
|                  | ∣ ≝<br>Machina Moda                  |                                                    |  |
| Access control   | * Programming password # 23 #        | The lock will be automatically closed after        |  |
| mode             |                                      | normal unlocking (factory default)                 |  |
| moue             |                                      | normal university (lactory deladit)                |  |

| mode   press the exit switch to close the lock     Wiegand Output Settings     Read head   * Programming password # 85 # WG34 output (factory default)     output mode   (WG34)     Read head   * Programming password # 86 # WG26 output     output mode   (WG26)     Turn off   * Programming password # 87 # Wiegand output off |
|----------------------------------------------------------------------------------------------------|
| Wiegand Output Settings     Read head   * Programming password # 85 # WG34 output (factory default)     output mode   (WG34)     Read head   * Programming password # 86 # WG26 output     output mode   (WG26)     Turn off   * Programming password # 87 # Wiegand output off                                                    |
| Read head   *   Programming password   #   85   #   WG34 output (factory default)     output mode   (WG34)   *   Programming password   #   86   #   WG26 output     Read head   *   Programming password   #   86   #   WG26 output     output mode   (WG26)   *   Programming password   #   87   #   Wiegand output off         |
| output mode (WG34)   Read head * Programming password # 86 #   output mode WG26 output   (WG26) Turn off                                                                                                    |
| (WG34)   Read head   * Programming password # 86 # WG26 output     output mode   WG26)     Turn off   * Programming password # 87 # Wiegand output off                                                                                                    |
| Read head   *   Programming password   #   8.6   #   WG26 output     output mode   (WG26)     WG26 output      Turn off   *   Programming password   #   8.7   #   Wiegand output off                                                                                                    |
| output mode   (WG26)   Turn off   *   Programming password   #   87   #   Wiegand output off                                                                                                    |
| (WG26)   Turn off   *   Programming password   #   87   #   Wiegand output off                                                                                                    |
| Turn off                                                                                                    |
|                                                                                                    |
| Wiegand output                                                                                                    |
| UID Settings                                                                                                    |
| UID * Programming password # 88 # Turn on UID recognition                                                                                                    |
| recognition                                                                                                    |
| turned on                                                                                                    |
| Turn off UID * Programming password # 8 9 # Turn off UID recognition (factory default)                                                                                                    |
| recognition                                                                                                    |
| Backlight Setting                                                                                                    |
| Breathing light * Programming password # 90 # There is no button to light up slowly, and the                                                                                                    |
| mode button to press is always on. (factory default)                                                                                                    |
| Energy saving * Programming password # 91 # The backlight turns off when there is no key, and                                                                                                    |
| mode it lights up when there is a key.                                                                                                    |
| Constant light * Programming password # 92 # Backlight always on                                                                                                    |
| mode                                                                                                    |
| Off mode * Programming password # 93 # Backlight off                                                                                                    |
| Automatically Add Card Settings                                                                                                    |
| Turn on   * Programming password   # 94   #   Automatic card addition function is enabled,                                                                                                    |
| automatic card addition applicable for unattended card addition                                                                                                    |
| addition                                                                                                    |
| Turn off   * Programming password   # 95   # Turn off automatic card addition (factory default)                                                                                                    |
| automatic card                                                                                                    |
| addition                                                                                                    |
| Make Management Card                                                                                                    |
| Make                                                                                                    |
| management                                                                                                    |
| card                                                                                                    |
| Factory Reset                                                                                                    |
| Factory reset Programming password # 97777 # (Repeated to prevent accidental deletion) All                                                                                                    |
| menu settings are restored to factory values                                                                                                    |
| Data Backup                                                                                                    |
| Data backup * Programming password # 9 8888 # (Repeated prevent accidental deletion) native                                                                                                    |
| sending data external output                                                                                                    |

# The first time you press the \* key, the green light flashes, prompting you to enter the management password.

# 8 Management card operation

## 8.1 Add card operation

Swipe management card, read user card, read user card,..., swipe management card Note: Adding cards is mainly used to add user cards in rapid succession. The first time you swipe the management card, two short beeps will sound, and the indicator light will turn blue, indicating that you have entered the state of adding user cards. The second time you swipe the management card, A long beep will be heard, and the indicator light will turn green, indicating that it has exited the state of adding user cards.

## 8.2 Delete card operation

Swipe the management card twice, read the user card, read the user card,..., swipe the management card. Note: Delete card is mainly used to delete user card in rapid succession. The first time the card is read and deleted, two short beeps will sound, and the indicator light will turn blue, indicating that the user card has been deleted, and the card will be deleted for the second time. With a long beep, the indicator light turns green, indicating that it exits the state of deleting the user card.

## 9 Data backup operation

Such as: A machine data is backed up to B machine

Connect the DO and D1 of the A machine and the B machine, and operate the A machine to set the sending mode. The green light flashes during backup, the backup success indicator returns to a steady state, a long beep is successful, and an error beeps twice.

### 10 Restore factory settings

After the machine is disconnected from the power supply, press and hold the exit button, then power on, let go after the machine beeps twice. When the machine lights up in blue, swipe the first card as the management card, and the initialization is successful. (Restore factory settings will not delete user information).

## 11 Temporary normally open lock

When the verification is passed, press 5,# to enter the temporary normally open function. The next time the verification is passed, it will exit the temporary unlocking state and enter the normal control lock state. (When the exit switch is connected to the access control machine, it is in the temporary normally open lock state, press the exit switch Then exit the temporary normally open lock)